### T.C. İÇİŞLERİ BAKANLIĞI JANDARMA GENEL KOMUTANLIĞI

# KBS Tesis 2 Bilgi Dokümanı

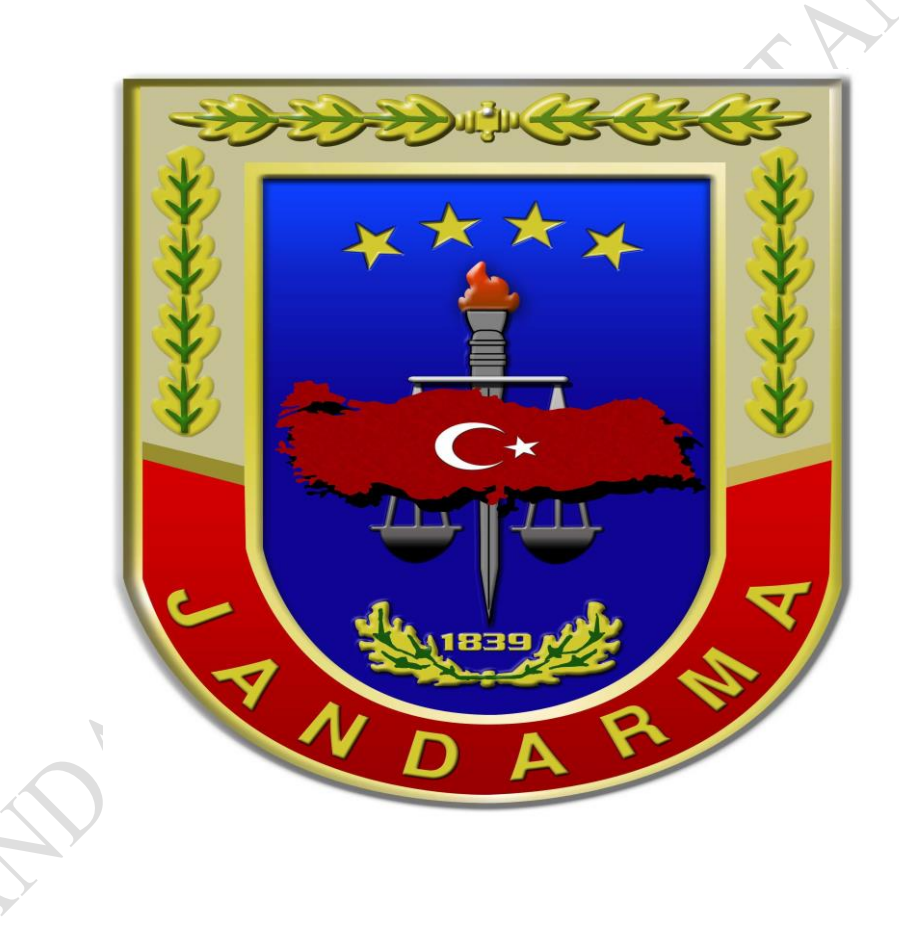

## Tarih: 14 Kasım 2018

Sürüm :3

### İÇİNDEKİLER

| KBS Tesis 2'nin Getirdikleri                          | 4  |
|-------------------------------------------------------|----|
| Tesislerin Eski Sitemden Yeni Sisteme Geçiş İşlemleri | 5  |
| Tesis Yetkilisi Tarafından İlk Kullanım               | 6  |
| Sisteme Giriş                                         | 6  |
| Tesis Seçim                                           | 6  |
| Menü Kontrolü                                         |    |
| İletişim Bilgilerinin Tanımlanması                    | 8  |
| Tesis Bilgilerinin Kontrol Edilmesi                   | 8  |
| Kendisi Dışında Yetkili Kullanıcı Tanımlama           | 9  |
| Otel Otomasyon/ Web Servis İşlemleri                  |    |
| Konaklayan İşlemleri                                  |    |
|                                                       |    |
| Konaklayan Listeleme                                  |    |
| Konaklayanların Listesini Excel Formatında Raporlama  | 11 |
| Türk Vatandaşı Konaklayan Ekleme                      | 11 |
| Yabancı Kimlik Numarası Bulunan Konaklayan Ekleme     | 12 |
| Yabancı Konaklayan Ekleme                             |    |
| Konaklayan Ekleme İşleminde Dikkat Edilecek Hususlar  | 13 |
| Konaklayan Güncelleme                                 | 14 |
| Konaklayan Çıkış İşlemi                               | 14 |
| Konaklayan Bildirim Arşivi                            | 14 |
| Çalışan İşlemleri                                     | 16 |
| Calisan Listeleme                                     | 16 |
| Çalışanların Listesini Evcel Formatında Ranorlama     | 16 |
| Täyli Vatandasi Calisan Eklama                        | 10 |
| Turk vatanuaşı Çanşan Ekleme                          | 10 |
| 1 adancı Kımlık Numarası Bulunan Çalışan Ekleme       | 1/ |
| Y adancı Çalışan Ekleme                               |    |
| Çalışan Ekleme İşleminde Dikkat Edilecek Hususlar     |    |
| Çalışan Güncelleme                                    | 19 |

| Çalışan Çıkış İşlemi    | 19 |
|-------------------------|----|
| Çalışan Bildirim Arşivi | 19 |
| Adres Kodu Bulma        |    |
| Koordinat Bulma         | 21 |

International and the second second s

### KBS Tesis 2'nin Getirdikleri

1. Her müşteri girişi ya da çıkışının ardından, tüm müşteri bilgilerinin toplu olarak tekrar tekrar bildirilmesi zorunluluğu yerine, sadece yeni gelen ya da çıkış yapan müşteri bilgisinin bildirimi imkânı sağlanmıştır.

2. Müşteri ve personel bilgi girişlerinin, farklı programlar vasıtası ile girilmesi yerine her iki bilgi alanlarının da web uygulaması üzerinden girilmesi imkânı sağlanmıştır.

3. Web uygulamasına geçiş ile müşteri bilgileri girişlerinde, masa üstü program kurulması zorunluluğunun getirdiği belli bilgisayarlara bağımlılık ortadan kaldırılmıştır.

4. Her tesis için tahsis edilen tek kullanıcı adı ve şifre ile sisteme giriş yerine, edevlet uygulamasından giriş imkânı sağlanmıştır.

5. Birden fazla tesisten sorumlu kişilerin, her tesis için farklı kullanıcı adı ve şifre kullanması yerine, e-devlet uygulamasından giriş yapmasını müteakip açılan yetkili olduğu tesislerin listesi içerisinden istediği tesis ile işlem yapabilmesi imkânı sağlanmıştır.

6. Tesis yetkilisinin, tesisinde veri girişinden sorumlu kişileri belirleyerek, sorumlu kişilerinde yine e-devlet uygulamasından giriş yaparak işlem yapması imkânı sağlanmıştır. Bu sayede, personel bölümünden sorumlu kişilerin müşteri, ön büro bölümünde çalışan kişilerin ise personel bilgilerine erişimi engellenebilecektir.

7. Hatalı ya da eksik bildirimde bulunan tesislerde, sorumluluk tesis yetkilisinde olsa da işlemin hangi personel tarafından yapıldığı belli olacağı için esas sorumlu tespit edilebilecektir.

8. Müşteri bilgileri girişi sadeleştirilmiş olup müşterinin sadece T.C. Kimlik Numarası, oda numarası, varsa şahsi araç plaka numarası girişi yeterli kabul edilecektir.

9. Tesisten gün içinde oda hizmeti almadan faydalanacak olan müşterilerin de bildirimine imkân sağlanmıştır.

10. Özellikle, önceden rezervasyonlu toplu giriş günlerindeki iş yoğunluğundan kaynaklanacak gecikmeleri engellemek maksadıyla rezervasyonlu müşterilerin beş gün öncesinden bildirimine imkân sağlanmıştır.

11. Otel otomasyon programlarının, web servis üzerinden bildirim yapabilmesine olanak sağlayacak web servis modülü eklenerek, otel otomasyon programı kullanan tesislerin, sadece kendi programlarına bilgi girişi yapmasının ardından, başka ek bir işe ihtiyaç duymadan anında bildirimde bulunabilmesine imkân sağlanmıştır.

12. Farklı bildirim yükümlülüğü bulunan;

a. Geçici ikamet sağlamayan fabrika, imalathane gibi işyerlerinin sadece personel/işçi

b. Geçici ikamet sağlayan ancak personel/işçi çalıştırmayan günübirlik evler gibi tesislerin sadece müşteri,

c. Hem geçici ikamet sağlayan, hem de personel/işçi çalıştıran otel, motel, huzurevi gibi tesislerin hem personel/işçi hem de müşteri bilgilerini bildirmelerine imkân sağlanmıştır.

### Tesislerin Eski Sitemden Yeni Sisteme Geçiş İşlemleri

Tesisler için geçiş aşağıda belirtilen iş akışına göre yapılacaktır.

1. Tesis yetkilisi GEÇİŞ BİLDİRİM FORM'unu doldurarak, tesisinden sorumlu Jandarma Karakol Komutanlığına müracaat edecek.

2. Sorumlu Jandarma Karakol Komutanlığı tarafından geçiş işlemi gerçekleştirilecek.

3. Geçiş işleminin tamamlanmasını müteakip, eski program üzerindeki tesis tanımı silinecek olması nedeniyle, eski sisteme geri dönüş yapılamayacaktır.

4. Tesis yetkilisi, yeni programdan sisteme giriş yaparak öncelikle tesis bilgilerini kontrol edecek.

5. Veri girişlerini kendisinden başka kişiler de yapacak ise bu kişileri veri giriş yetkilisi olarak sisteme tanıtacak.

6. Tesis yetkilisi ya da veri giriş yetkilisi tarafından, geçişin gerçekleştiği an itibari ile tesiste geçici konaklayanların bilgileri sisteme kaydedilmeye başlanılacak.

7. Tesiste, web servis kullanılacak ise, sistemden web servis kullanılabilmesi için gerekli olan bilgiler düzenlenecek.

8. Jandarma Karakol Komutanlığı tarafından verilecek süre içerisinde, tesis yetkilisi ya da veri giriş yetkilisi tarafından personel bilgilerinin girişi sağlanacak.

9. Eski sistemde kayıtlı personel bilgisi bulunması ve tesis yetkili tarafından talep edilmesi halinde, geçiş esnasında personel bilgileri de yeni sisteme taşınacaktır. Ancak bu durumda da eski sistemde olmayan bilgi alanlarının, geçiş sonrasında verilen süre içerisinde tamamlanması sağlanacaktır.

### Tesis Yetkilisi Tarafından İlk Kullanım

#### Sisteme Giriş

Tesis yetkilisi, sorumlu J.Krk.K.lığından geçiş işlemini gerçekleştirdikten sonra internet üzerinden <u>https://www.turkiye.gov.tr/jandarma-genel-komutanligi</u> adresinden "Kimlik Bildirim Sistemi" linkine ya da <u>www.jandarma.gov.tr/kbs</u> adresine giderek orada bulunan "**Yetkili Girişi**" linkine tıklar.

E-Devlete giriş yapılmadan yukarıdaki linklere tıklanmışsa, otomatik olarak e-Devlet Kapısı Kimlik Doğrulama Sistemine yönlendirir. Buradan T.C. Kimlik Numarası ve e-Devlet Şifresi girilmesinin ardından "**Sistem Giriş Yap**" linki tıklanarak sisteme giriş yapılır.

| riş Yapılacak Adres<br>riş Yapılacak Uygulama                                  | https://vatandas.ja<br>JANDARMA Merkez            | ndarma.gov.tr/EDev<br>i Kimlik Doğrulama | let/EDevlet                       |                                 |
|--------------------------------------------------------------------------------|---------------------------------------------------|------------------------------------------|-----------------------------------|---------------------------------|
| e-Devlet Şifresi                                                               | 📑 Mobil İmza                                      | , e-İmza                                 | ad T.C. Kimlik Kartı              | 📑 İnternet Bankacılığı          |
| T.C. Kimlik Numaranızı ve<br>C. Kimlik Numaranızı ve<br>P. Devlet Şifresi Nedi | e-Devlet Şifrenizi kullanara<br>ir, Nasıl Alınır? | ak kimliğiniz doğrular                   | ıdıktan sonra işleminize kaldığır | nız yerden devam edebilirsiniz. |
| * I.C. Kimlik No                                                               |                                                   |                                          | Sanal Klavye 🛷 Ya                 | zarken Gizle                    |
| * e-Devlet Şifresi                                                             |                                                   |                                          |                                   |                                 |
|                                                                                | 📾 Sanal Klav                                      | ye 🔒 Şifremi Unut                        | tum                               |                                 |
|                                                                                | (                                                 |                                          |                                   |                                 |

#### **Tesis Seçim**

Sisteme giriş yapıldığında devam edilmesi için yetkili olunan tesisin seçilmesi istenilen form açılır.

|                                    |                                  | кімі                              | LIK BILDIRIM SIST        | ЕМІ                        |                       | М                                         | ) ~                       |
|------------------------------------|----------------------------------|-----------------------------------|--------------------------|----------------------------|-----------------------|-------------------------------------------|---------------------------|
| Tesis İşlen                        | nleri                            |                                   |                          |                            |                       |                                           |                           |
| Hoş Geldiniz<br>Sayfada <u>1</u> 0 | <ul> <li>kayıt göster</li> </ul> | 2 ) - Yetkiniz                    | z Bulunan Sisteme Tanıml | ı Tesis Listesi Aşağıdadır |                       | Ara:                                      |                           |
| Seç î                              | Tesis Kod 斗                      | Tesis Adı 斗                       | Yetki Açıklama 斗         | E-Posta 11                 | Telefon 斗             | Tesis Tipi 👘                              | Bildirim Türü 斗           |
| Seç                                | 120004                           | TEST<br>GÜNLÜK<br>KİRALIK<br>EV 2 | Yönetici Yetkisi         | yazilim@jandarma.gov.tr    | (123)<br>123-<br>1235 | MADDE-2<br>KAPSAMINA<br>GIREN<br>TESISLER | Personel ve<br>Konaklayan |
| 1 kayıttan 1 -                     | 1 arasındaki kayıtlar g          | österiliyor                       |                          |                            |                       | Ċ                                         | Önceki 1 Sonraki          |

Bir kişi, ileride anlatılacak durumlarda birden fazla tesis üzerinde değişik seviyelerde işlem yapma yetkisinde olabilecektir. Bu durumda formda yetkili olduğu tesislerin tamamı listelenecek ve sonraki adımlarda hangi tesisle devam edeceğinin belirtilmesi istenecektir.

|                              |                       |                            |                                  | ĸ | İMLİK BİLDİRİM SİSTEMİ  |             |     |                                  | MUR  | AT F                |    |
|------------------------------|-----------------------|----------------------------|----------------------------------|---|-------------------------|-------------|-----|----------------------------------|------|---------------------|----|
| sis İşleml                   | eri                   |                            |                                  |   |                         |             |     |                                  |      |                     |    |
| loş Geldiniz MU<br>ayfada 10 | IRAT                  | - Yetkiniz Bulunan Sisteme | Tanımlı Tesis Listesi Aşağıdadır |   |                         |             |     |                                  |      |                     |    |
| Seç ⊺⊥                       | Tesis Kod             | Tesis Adı                  | Yetki Açıklama                   |   | E-Posta                 | Telefon     |     | Tesis Tipi                       | Ara: | lirim Türü          |    |
| Seç                          | 120001                | TEST TURISTIK OTEL         | Personel Yetkisi                 |   | yazilim@jandarma.gov.tr | (123) 123-1 | 235 | MADDE-2 KAPSAMINA GIREN TESISLER | Per  | sonel ve Konaklayan |    |
| Seç                          | 120002                | TEST GÜNLÜK KİRALIK EV     | Konaklayan Yetkisi               |   | yazilim@jandarma.gov.tr | (123) 123-1 | 235 | MADDE-2 KAPSAMINA GIREN TESISLER | Per  | sonel ve Konaklayan |    |
| Seç                          | 120003                | TEST PANSIYON              | Personel ve Konaklayan Yetkisi   |   | yazilim@jandarma.gov.tr | (123) 123-1 | 235 | MADDE-2 KAPSAMINA GIREN TESISLER | Per  | sonel ve Konaklayan |    |
| Seç                          | 120004                | TEST GÜNLÜK KİRALIK EV 2   | Yönetici Yetkisi                 |   | yazilim@jandarma.gov.tr | (123) 123-1 | 235 | MADDE-2 KAPSAMINA GIREN TESISLER | Per  | sonel ve Konaklayan |    |
| kayıttan 1 - 4 a             | arasındaki kayıtlar g | österiliyor                |                                  |   |                         |             |     |                                  |      | Önceki 1 Son        | ra |

Yetkilendirilmiş tesis bulunmaması halinde aşağıdaki ikaz mesajı çıkmaktadır. Bu durumda yanlış bir yetkilendirme ya da işlem yapılmış olabilir. Sorumlu İlçe J. ya da J.Krk.K.lığına durumun bildirilerek düzeltilmesi sağlanmalıdır.

|       | KIMLIK BILDIRIM SISTEMI                                                                                                    | ~ | - |
|-------|----------------------------------------------------------------------------------------------------|---|---|
| Tesis | İşlemleri                                                                                                    |   |   |
| 0     | Sistemde yetkinizde tanımlı tesis bulunmadığı için işleme devam edemezsiniz.<br>Hata olduğunu düşündüğünüz takdirde tesisin bulunduğu yerden sorumlu İlçe J. K.lığına başvurmanız<br>gerekmektedir. |   |   |
|       |                                                                                                    |   | + |

#### Menü Kontrolü

Tesis seçiminden sonra gelen ana ekranın sol tarafında bulunan menü kontrol edilir.

| - |   |                         |             |                 |                    |                  |                          |          |           |
|---|---|-------------------------|-------------|-----------------|--------------------|------------------|--------------------------|----------|-----------|
|   |   |                         |             |                 |                    |                  | KİMLİK                   | Bildirii | N SISTEMI |
|   |   |                         | Müşteri     | Sorgula / I     | Ekle / Düze        | nle              |                          |          |           |
|   | ç | İletişim Bilgileri      | Halen tesis | sinizde konakla | yanların listesi a | ışağıdadır. İndi | rmek için Tıkla <u>ı</u> | yınız 🖹  |           |
| ~ | A | Tesis Bilgisi           |             |                 |                    |                  |                          |          |           |
|   |   | Çalışanlar              |             |                 |                    |                  |                          |          |           |
|   | 1 | Konaklayanlar           |             |                 |                    |                  |                          |          |           |
|   |   | Bildirim Arşivi $\sim$  |             |                 |                    |                  |                          |          |           |
| • |   | Çalışan Bildirim Arşivi |             |                 |                    |                  |                          |          |           |
|   |   | Konaklayan Bildirim A   |             |                 |                    |                  |                          |          |           |
|   | â | Yetkili Kullanıcı       |             |                 |                    |                  |                          |          |           |
|   | ₽ | Tesis Değiştir          |             |                 |                    |                  |                          |          |           |

Sadece personel bildirimi mükellefiyeti olan tesislerde "Çalışanlar", sadece konaklayan bildirim mükellefiyeti olan tesislerde "Konaklayanlar" her ikisini de bildirmekle mükellef olan tesislerde her ikisi de görünür olmalıdır.

Farklı bir durumda ilgili J.Krk.K.lığı ile irtibata geçilmesi gerekmektedir.

#### İletişim Bilgilerinin Tanımlanması

Tesis seçiminden sonra gelen ana ekranın sol tarafında bulunan linklerden "İletişim Bilgileri" linki tıklanarak, yetkili kullanıcı o tesis için kendisi ile irtibat kurulması gerektiğinde kullanılacak e-posta ve telefon bilgilerini sisteme kaydeder.

İleride anlatılacak durumlarda birden fazla tesis üzerinde değişik seviyelerde işlem yapma yetkisine sahip ise her tesis için ayrı ayrı iletişim bilgisi tanımlamak zorundadır.

|                                                                   | İletişim Bilgilerim                  |
|-------------------------------------------------------------------|--------------------------------------|
| T N D A S                                                         | E Posta :<br>yazilim@jandarma.gov.tr |
| 🖌 İletişim Bilgileri                                              | Telefon* ·                           |
| ♠ Tesis Bilgisi                                                   | (123) 123-1235                       |
| 📽 Çalışanlar                                                      |                                      |
| <ul> <li>Konaklayanlar</li> <li>Bildirim Arşivi &gt;</li> </ul>   | Vazgeç Kaydet                        |
| <ul> <li>➡ Yetkili Kullanıcı</li> <li>➡ Tesis Değiştir</li> </ul> |                                      |

#### **Tesis Bilgilerinin Kontrol Edilmesi**

Tesis bilgilerinin büyük bir kısmı sorumlu J.Krk.K.lığı tarafından geçiş işlemleri ya da ilk tanımlama esnasında Geçiş Bildirim Formundaki bilgiler ışığında tanımlanır ve sadece J.Krk.K.lığı tarafından değiştirilebilir.

Bu sebeple "Tesis Bilgisi" linki tıklanarak bilgiler kontrol edilir. Eğer Kapasite ya da İletişim Bilgileri alanlarında eksiklik ya da hata var ise düzeltilir. Tesise ait genel ya da Bölge bilgilerinde eksiklik ya da hata olması durumunda düzeltilmesi için sorumlu J.Krk.K.lığına başvurulması gerekmektedir.

| Bilgi Formu esise Ait Genel Bilgiler odu: 12004 ddb:12004 ddb:1200                                                                                                    | Törð i<br>Gundalnik fv<br>Ythermellik All Maddesl i<br>Teslis lige i<br>Mihdalogok /,<br>Andres Kodu /                                 | Siniki (YON)<br>Siniki (YON)<br>Telis Mahalle :<br>MEDRESE MAH.                                                                                                    |
|----------------------------------------------------------------------------------------------------|----------------------------------------------------------------------------------------------------|----------------------------------------------------------------------------------------------------|
| esise Ait Genel Bilgiler<br>oxfar 120004<br>00NUOK SINAUR EV 2<br>nells Maddeei :<br>00 2 AUX-ANNAK GRILN YESISEER<br>03 2 Bilgiler<br>1<br>1<br>1<br>1<br>1<br>1<br>1<br>1<br>1<br>1<br>1<br>1<br>1                                                                                                    | TGr01 :<br>Ganstalinitik Ev<br>Yonetmelik Alt Maahdesi :<br>Testis lige :<br>MiteALCCRK ;<br>Andres Kohz :<br>Istemme Konks :          | Smith (<br>Similar (YON)<br>Tesis Mahalle I<br>MEQRESE MAH.                                                                                                    |
| oodur 120004 OONLOK KIRALIK EV 2 OONLOK KIRALIK EV 2 MINI MAABABAI 1 OODLOK KIRALIK EV 2 Sidge Bilgileri 1 1 1 1 1 1 1 1 1 1 1 1 1 1 1 1 1 1 1                                                                                                    | Tana) .<br>Gin-obiekt Ev<br>Vonetmelik Alt Maddesi )<br>Tesis Rgo (<br>MiteALQCKC,<br>Adres Kodu<br>1322137619<br>Idemme Kodu :        | Smith (<br>Similar (YOR)<br>Tesis Mahalle (<br>MEQRESE MAR.                                                                                                    |
| OORLOK KIRALIK (2V 2<br>whith Madded 1<br>DC-2 KAPISAMINA GIREN YESISLER<br><b>Olge Biglieri</b><br>1.<br>Ström<br>sersi Mall, Stady VM SIC, NOI 2. IÇ KAPI NOI 1. MİHALIÇQIK7<br>[STRIM<br><b>Sergi Biglieri</b><br>Noi 1.                                                                                                    | Tend 1:<br>dirabilitik tru<br>Vonetmelik Ah Maddesi :<br>Tesis lige :<br>soliteAUQCK /<br>Addes Kodu:<br>1332137019<br>Idettine Kodu : | sinds ;<br>Sinifat (VOR)<br>Yesis Mahalle i<br>MEDRESE MAH                                                                                                    |
| odivilio kilkalais (v. 2<br>nalik Maalalai)<br>oo 2 koustanova callen YEsisLER<br>oolge Bilgileri<br>1.<br>1.<br>1.<br>1.<br>1.<br>1.<br>1.<br>1.<br>1.<br>1.                                                                                                    | Gandaleik kv<br>Ydivetmelik Alt Maddeel i<br>Testis lige ;<br>Mik42400K /<br>Adres Kohu<br>1332137019                                  | Siviliai: (YOQ)<br>Tesis Mahalle :<br>MEDRESE MAH.                                                                                                    |
| INTER VARIANTIAL GIREN TESISLER<br>SÖLGE BILGILER<br>1.1.<br>BELE MARL STADYUM SK. NO. 2. IÇ KAPI NO. 1 MİHALIÇÇIK./<br>STATI<br>FERE MARL STADYUM SK. NO. 2. IÇ KAPI NO. 1 MİHALIÇÇIK./<br>STATI                                                                                                    | Vöretmellk All Maddeel :<br>Tesis lige :<br>MiseALQCPC /<br>Adres Kodu:<br>1332137619                                                  | Yesis Mahulle i<br>MEDMESE MAH -                                                                                                    |
| DDL-2 KAPISAMINA GIREN TESSLER<br>Olge Bilgileri<br>I:<br>I:<br>I:<br>I:<br>I:<br>I:<br>I:<br>I:<br>I:<br>I:                                                                                                    | Tesis lige :<br>MirkAUQCIK /<br>Adres Kohu<br>1332137019                                                                               | Tesis Mahalle :<br>MIDRESE MAR.                                                                                                    |
| olge Bilgileri<br>1:<br>psvin<br>nese kave stadytum sk. No.2 lç kave no. 1 mili alıççık /<br>gene<br>10:<br>10:<br>10:<br>10:<br>10:<br>10:<br>10:<br>10:                                                                                                    | Tesis lige :<br>MikeLogotc,<br>Adres Kodu<br>1332137019                                                                                | Telle Mahalis I<br>MECRESE MARI                                                                                                    |
| Olgo Biglieri<br>solar<br>solar<br>ergi Biglieri<br>to:                                                                                                    | Tesis Ilge :<br>MiHALIÇÇIK /<br>Adres Kodu:<br>1332137019                                                                              | Tesis Mahalis :<br>MEDRESE MAH.                                                                                                    |
| 1)<br>International<br>International Statistics No. 2 IC KAPI NO. 1 Militalucçuk /<br>Istinu<br>Istinu | Tests lige 1<br>MHALQCK /<br>Addres Kodu<br>1332137019                                                                                 | Tesis Mahalle i<br>MEDRESE MARK                                                                                                    |
| genin<br>mede kanne, stadyvum sk.: No: 2. lç kann No: 1. Minallıççık /<br>genin<br><b>Fegi Bilgileri</b><br>40 :                                                                                                    | Mi-ALIQQK, /<br>Adres Kodu:<br>1332137619                                                                                              | MEDRESE MAH.                                                                                                    |
| RESE MAH: STADYUM SK. NO: 2 IÇ KAPI NO: 1 MİHALIÇÇİK /<br>ŞEHİR<br>Yerg <b>i Bilgileri</b><br>No 1                                                                                                    | Adres Kodu<br>1332137019                                                                                                    |                                                                                                    |
| RESE MANI, STADYUM SK. NO: 2 IÇ KAPI NO: 1 MİHALIÇÇIK /<br>Jerin<br>Regi Bilgileri<br>No:                                                                                                    | 1332137619                                                                                                    |                                                                                                    |
| <b>'ergi Bilgileri</b><br>No :                                                                                                    | Isletme Kodu :                                                                                                    |                                                                                                    |
| No :                                                                                                    | sletme Kodu :                                                                                                    |                                                                                                    |
|                                                                                                    |                                                                                                    |                                                                                                    |
| 25252                                                                                                    |                                                                                                    |                                                                                                    |
| uhsat Bilgileri                                                                                                    |                                                                                                    |                                                                                                    |
| No                                                                                                    | Ruhsat Tarihi :                                                                                                    |                                                                                                    |
| 2511                                                                                                    | 1.5.2018                                                                                                    |                                                                                                    |
| aparite Bilgileri                                                                                                    |                                                                                                    |                                                                                                    |
| was*:                                                                                                    | Vatak Savisi* :                                                                                                    |                                                                                                    |
|                                                                                                    | 12345                                                                                                    |                                                                                                    |
|                                                                                                    |                                                                                                    |                                                                                                    |
| etişim Bilgileri                                                                                                    |                                                                                                    |                                                                                                    |
| n" :                                                                                                    | E-posta Adresi* :                                                                                                    | Web Site Adresi* :                                                                                                    |
| 789-1111                                                                                                    | abc@gmail.com                                                                                                    | www.mebstestoteli.com                                                                                                    |
|                                                                                                    | Ihsat Bilgileri No: Sti apasite Bilgileri par:                                                                                         | Inhaat Bilgileri           No:         Buhaat Taribi ;           1533         Buhaat Taribi ;           1533         Buhaat Taribi ;           1533         Buhaat Taribi ;           1533         Buhaat Taribi ;           1533         Buhaat Taribi ;           1533         Buhaat Taribi ;           parte Bilgileri         Italia           parte Bilgileri         Italia           ri:         1245           789-1111         Expeta Adresiti ;           1200         Bubat Sayset ; |

#### Kendisi Dışında Yetkili Kullanıcı Tanımlama

Tesis yetkilisi tüm işlemleri her zaman kendisi yapmak durumunda olmayabilir. Örnek olarak;

Büyük kapasiteli otellerde, müşteri bilgilerinin ön büro, personel bilgilerinin personel departmanı tarafından ayrı ayrı takip edilmesi,

Orta ölçekli otellerde, personel ve müşteri tüm bilgilerin sorumlu müdür tarafından takip edilmesi,

Günlük kiralanan ev sahiplerinin başka şehirde olması nedeniyle, kiralama işlerini emlakçıya vermesi durumlarını gösterebiliriz.

Tesis yetkilisinin, işleri takip edecek kişiye kendi kullanıcı ve şifresini vermek yerine, o kişileri tesise yetkilendirerek, kendi kullanıcı ve şifreleri ile sisteme girmesini sağlayabilir.

Bunun için; "Yetkili Kullanıcı" linki tıklanır. Açılan formun sağ üstünde bulunan "Yeni Ekle" linki tıklanır.

|                                        | KİMLİK BİLDİRİM SİSTEMİ                |
|----------------------------------------|----------------------------------------|
|                                        | Yetkili İşlem Sorgula / Ekle / Düzenle |
| A R A                                  | S Kayıt Bulunamadı                     |
| <ul> <li>İletişim Bilgileri</li> </ul> |                                        |
| <ul> <li>Tesis Bilgisi</li> </ul>      |                                        |
| 📽 Çalışanlar                           |                                        |
| 🛤 Konaklayanlar                        |                                        |
| 🖉 Bildirim Arşivi >                    |                                        |
| Yetkili Kullanıcı                      |                                        |
|                                        |                                        |

Açılan formda tesise yetkilendirilecek kişinin TC Kimlik Numarası, verilecek yetki tipi, e-posta adresi, telefon numarası girilir. Durumu aktif seçilir. Web servis işlemleri ileride açıklanacak olup, web servis kullanma yetkisi verilmek istenirse aktif hale getirildikten sonra kaydedilir.

Bir kişiye üç farklı yetki verilebilir;

1. **Konaklayan Yetkisi**: Sadece konaklayanların bilgi giriş, güncelleme ve silmesini yapabilir.

2. **Personel Yetkisi**: Sadece tesiste çalışan personel bilgi giriş, güncelleme ve silmesini yapabilir.

3. **Konaklayan ve Personel Yetkisi**: Konaklayan ve personelin tamamının bilgi giriş, güncelleme ve silmesini yapabilir

Tesis yetkilisi, yetkisi sadece J.Krk.K.lığı tarafından tanımlanabilmekte olup, eğer birden fazla kişinin tesis yetkilisi olarak tanımlanması istenirse, J.Krk.K.lığına başvurulması gerekmektedir.

Tesis yetkili olarak eklenen bir kişi silinememektedir. Yetkisi iptal edilmek istendiğinde durumunun pasife çekilmesi yeterli olacaktır.

|                                                               | €Yetkili İşlem Ekle / Düzenle                  |  |
|---------------------------------------------------------------|------------------------------------------------|--|
|                                                               | TC No :                                        |  |
|                                                               | Vetki Tini :                                   |  |
| <ul> <li>Iletişim Bilgileri</li> <li>Tesis Bilgisi</li> </ul> | Seçiniz *                                      |  |
| 🗳 Çalışanlar                                                  | E Posta :                                      |  |
| Konaklayanlar                                                 | E-Posta Adresinizi Giriniz                     |  |
| 🕑 Bildirim Arşivi 💦 🗧                                         | Telefon :                                      |  |
| Yetkili Kullanıcı                                             | Altif/Darif -                                  |  |
| Web Servis İşlemleri                                          | Pasif ⊗Aktif                                   |  |
| 📫 Tesis Değiştir                                              | Web Servis Kullanma Yetkisi :<br>⊛Pasif ©Aktif |  |
|                                                               | VAZGEÇ KAYDET                                  |  |

### Otel Otomasyon / Web Servis İşlemleri

J.Krk.K.lığı tarafından tanımlanmış olan yetkilinin, kendisi dışında yetkili personel de tanımlaması, bu personellerin web servis işlemleri aracılığıyla otel otomasyon programını kullanabilmesine tek başına olanak sağlamaz.

Personel, kendi e-devlet şifresiyle KBS üzerinden bir defaya mahsus olarak bağlanarak, Web Servis İşlemleri menüsünden otelin Sabit IP ve KBS için kullanacağı şifresini belirtmelidir.

|   |         |                    |   |                      | KİMLİK BİLDİRİM SİSTEMİ |  |
|---|---------|--------------------|---|----------------------|-------------------------|--|
|   |         |                    |   | Web Servis İşlemleri |                         |  |
|   |         | V D A R N          |   | 🎤 Parametreler       |                         |  |
|   | s İleti | şim Bilgileri      |   | Mevcut IP :          |                         |  |
| 1 | 🔒 Tesi  | s Bilgisi          |   |                      | Anlık IP:               |  |
|   | 📽 Çalı  | şanlar             |   | Şifre :              |                         |  |
| I | 🛤 Kor   | naklayanlar        |   | ABCD1234             | Şifre Üret              |  |
|   | 🗐 Bildi | irim Arşivi        | > |                      |                         |  |
|   | 🗴 Yetk  | ili Kullanıcı      |   |                      |                         |  |
|   | নি Wel  | o Servis İşlemleri |   | Kaydet               |                         |  |

Personelin Kimlik Numarası, Şifresi ve IP si, web servis çağrılarında birlikte kontrol edilerek, herhangi birinde uyumsuzluk olması durumunda işlem yapamayacaktır. Lütfen tanımladığınız her personelin Web Servis İşlemleri menüsünden kendine özel tanımlamalarını yaptığından emin olunuz.

### Konaklayan İşlemleri

#### Konaklayan Listeleme

Menü'den "Konaklayanlar" linki tıklandığında, tesiste varsa, hali hazırda konaklayanların listelendiği form açılır.

|                                                               | Müşteri Sorgula                                | a / Ekle / Düzer                       | nle               |                      |          |            |                       |                       |                  | Yeni Ekle             |
|---------------------------------------------------------------|------------------------------------------------|----------------------------------------|-------------------|----------------------|----------|------------|-----------------------|-----------------------|------------------|-----------------------|
| <ul> <li>İletişim Bilgileri</li> <li>Tesis Bilgisi</li> </ul> | Halen tesisinizde kor<br>Sayfada <u>10</u> * k | aklayanların listesi a:<br>ayıt göster | şağıdadır. İndirm | ek için Tıklayınız 🛿 | 0        |            |                       |                       | Ara:             |                       |
| 📽 Çalışanlar                                                  | <b>T.C. No</b>                                 | Belge No                               | Adı 斗             | Soyadı 斗             | Oda No 💷 | Plaka No 斗 | Tel 斗                 | Giriş Tarihi 💷        | Kullanım Şekli 🗇 | İşlem                 |
| 🛏 Konaklayanlar                                               |                                                | 123                                    | Sandra            | Kosovski             | 12       |            |                       | 17.5.2018<br>09:51:00 | Konaklama        | Güncelle<br>Çıkış Yap |
| a Yetkili Kullanıcı                                           |                                                | 123                                    | Hanna             | Bullock              | 18       |            |                       | 17.5.2018<br>09:51:00 | Konaklama        | Güncelle<br>Çıkış Yap |
|                                                               |                                                | 123                                    | Alina             | Volkova              | 222      |            |                       | 17.5.2018<br>09:51:00 | Konaklama        | Güncelle<br>Çıkış Yap |
|                                                               | 15 '8                                          |                                        | TARIK             | ÖNAL                 | 88       | 06XYZ369   | (532)<br>999-<br>9999 | 17.5.2018<br>17:11:00 | Konaklama        | Güncelle<br>Çıkış Yap |
|                                                               | 4 kayıttan 1 - 4 arasıı                        | ndaki kayıtlar gösteri                 | liyor             |                      |          |            |                       |                       | Önceki           | 1 Sonraki             |

#### Konaklayanların Listesini Excel Formatında Raporlama

Formda listenin üst tarafında bulunan 🔯 ikonu tıklandığında liste MS Excel olarak kaydedilir.

#### Türk Vatandaşı Konaklayan Ekleme

Formun sağ üst tarafında bulunan "Yeni Ekle" ikonu tıklanır. Açılan formda "T.C. Vatandaşı" seçeneği seçilir.

| T.C. Vatandaşı OYKN olan Yabancı OYabancı |                       |                                      |
|-------------------------------------------|-----------------------|--------------------------------------|
| Kimlik No* :                              |                       | Belge Seri No* :                     |
| Kimlik No Giriniz                         | Ara                   | Belge Seri No Giriniz                |
|                                           |                       |                                      |
| Le Kimlik Bilgileri                       |                       |                                      |
| Adı* :                                    | Soyadı" :             | Baba Adı* :                          |
| Ad Giriniz                                |                       |                                      |
| Ana Adı* :                                | Doğum Tarihi* :       | Ülke* :                              |
| Ana Adı Giriniz                           | Doğum Tarihi Giriniz  | TÜRKIYE                              |
| 🛤 Konaklama Bilgileri                     |                       |                                      |
| Oda No* :                                 | Şahsi Araç Plaka No : | Telefon :                            |
| Oda No Giriniz                            | Örnek: 01ABC123       | 10 Haneli Telefon Numaranızı Giriniz |
| Kullanım Şekli* :                         | Giriş Tarihi* :       | İleri Tarihli:                       |
|                                           | T 25 05 2019 14:55    |                                      |

Öncelikli olarak eklenmek istenen konaklayanın T.C. Kimlik Numarası ilgili yere yazılarak "Ara" tuşu tıklanır. Girilen numara MERNİS'ten kontrol edilir. Eğer eksik, yanlış bir numara girilmemiş ise, girilen numaraya karşı MERNİS'ten dönen kimlik bilgisinin Ad, Soyad, Baba Adı, Ana Adı ve Doğum Tarihi alanları kontrol maksatlı gösterilir.

Kullanıcı gösterilen bilgiyi kontrol eder ve doğru kişi ise devam etmez, baştan tekrar başlar.

Oda numarasını, giriş tarihini, varsa şahsi araç plakasını ve telefon numarasını girerek aşağıdaki dikkat edilecek hususlarda belirtilen detayları da göz önünde tutarak "Kaydet Gönder" tuşuna basar ve ekleme işlemini gerçekleştirir.

#### Yabancı Kimlik Numarası Bulunan Konaklayan Ekleme

Formun sağ üst tarafında bulunan "Yeni Ekle" ikonu tıklanır. Açılan formda "YKN Olan Yabancı" seçeneği seçilir.

|                        | Müşteri İşlemleri                          |                       |                |                                      |
|------------------------|--------------------------------------------|-----------------------|----------------|--------------------------------------|
| V D A W                | ⊜T.C. Vatandaşı ⊛YKN olan Yabancı ⊜Yabancı |                       |                |                                      |
| 💪 İletişim Bilgileri   | Kimlik No* :                               | _                     |                | Belge Seri No* :                     |
| 📽 Çalışanlar           | Kimlik No Giriniz                          | Ara                   |                | Belge Seri No Giriniz                |
| 🛤 Konaklayanlar        |                                            |                       |                |                                      |
| 🗇 Web Servis İşlemleri | A Kimlik Bilgileri                         |                       |                |                                      |
| ≓ Tesis Deăistir       | Adı*:                                      | Soyadı* :             |                | Baba Adı* :                          |
|                        | Ad Giriniz                                 | Soyad Giriniz         |                | Baba Adı Giriniz                     |
|                        | Ana Adı* :                                 | Doğum Tarihi* :       |                | Ülke* :                              |
|                        | Ana Adı Giriniz                            |                       |                | Seçiniz 👻                            |
|                        | 🖛 Konaklama Bilgileri                      |                       |                |                                      |
|                        | Oda No* :                                  | Şahsi Araç Plaka No : |                | Telefon :                            |
|                        | Oda No Giriniz                             | Örnek: 01ABC123       |                | 10 Haneli Telefon Numaranızı Giriniz |
|                        | Kullanım Şekli* :                          | Giriş Tarihi* :       | İleri Tarihli: |                                      |
|                        | Konaklama 👻                                | 25.05.2018 15:01      |                |                                      |
|                        |                                            |                       |                |                                      |
|                        |                                            | Vazgeç Kaydet Gönder  |                |                                      |

Öncelikli olarak eklenmek istenen konaklayanın, Yabancı Kimlik Numarası ilgili yere yazılarak "Ara" tuşu tıklanır. Girilen numara, MERNİS'ten kontrol edilir. Eğer eksik, yanlış bir numara girilmemiş ise, girilen numaraya karşı MERNİS'ten dönen kimlik bilgisinin Ad, Soyad, Baba Adı, Ana Adı ve Doğum Tarihi alanları kontrol maksatlı gösterilir.

Kullanıcı, gösterilen bilgiyi kontrol eder ve doğru kişi ise devam etmez, baştan tekrar başlar.

Ülkesini, oda numarasını, giriş tarihini, varsa şahsi araç plakasını ve telefon numarasını girerek "Kaydet Gönder" tuşuna basarak ekleme işlemini gerçekleştirir.

#### Yabancı Konaklayan Ekleme

Formun sağ üst tarafında bulunan "Yeni Ekle" ikonu tıklanır. Açılan formda "Yabancı" seçeneği seçilir.

|                      | Müşteri İşlemleri                          |                       |                |                                      |
|----------------------|--------------------------------------------|-----------------------|----------------|--------------------------------------|
| TO A BY              | ☉T.C. Vatandaşı ☉YKN olan Yabancı ⊛Yabancı |                       |                |                                      |
| 🖌 İletişim Bilgileri | Kimlik No*:                                |                       |                | Belge Seri No* :                     |
| 🖀 Çalışanlar         | Kimlik No Giriniz                          | Ala                   |                | Belge Seri No Ginniz                 |
| 🛤 Konaklayanlar      |                                            |                       |                |                                      |
| Web Servis İşlemleri | A Kimlik Bilgileri                         |                       |                |                                      |
| ≓ Tesis Değiştir     | Adı* :                                     | Soyadı* :             |                | Baba Adı* :                          |
|                      | Ad Giriniz                                 | Soyad Giriniz         |                | Baba Adı Giriniz                     |
|                      | Ana Adı* :                                 | Doğum Tarihi* :       |                | Ülke* :                              |
|                      | Ana Adı Giriniz                            | Doğum Tarihi Giriniz  |                | Seçiniz 👻                            |
|                      | Cinsiyet* :                                | Medeni Hal* :         |                |                                      |
|                      | Seçiniz *                                  | Seçiniz               | *              |                                      |
|                      | 🛏 Konaklama Bilgileri                      |                       |                |                                      |
|                      | Oda No* :                                  | Şahsi Araç Plaka No : |                | Telefon :                            |
|                      | Oda No Giriniz                             | Örnek: 01ABC123       |                | 10 Haneli Telefon Numaranızı Giriniz |
|                      | Kullanım Şekli* :                          | Giriş Tarihi* :       | İleri Tarihli: |                                      |
|                      | Konaklama *                                | 25.05.2018 15:01      |                |                                      |

Kimlik bilgilerinin kontrol edileceği ya da alınabileceği bir yapı bulunmadığı için, kimlik bilgilerinin tamamının girilmesi gerekmektedir.

"Belge Seri No" alanına, konaklayanın pasaport seri numarası girilir.

Ülkesini, oda numarasını, giriş tarihini, varsa şahsi araç plakasını ve telefon numarasını girerek "Kaydet Gönder" tuşuna basarak ekleme işlemini gerçekleştirir.

#### Konaklayan Ekleme İşleminde Dikkat Edilecek Hususlar

- 1. Ekleme işleminde giriş tarihi alanı otomatik olarak o anki zamana set edilmektedir. Ancak kullanıcı daha önce giriş yapan biri üzerinde işlem yapıyorsa, doğru zamanı girmelidir.
- 2. Şahsi araç plakası zorunlu olmasa da şahsi aracı bulunan konaklayanların bu bilgilerinin girişine özen gösterilmesi gerekmektedir.
- 3. Sistem, oda kiralamadan günübirlik tesisten faydalanmak isteyen kişilerin bildirimine de müsaade etmektedir. Bunun için, "Konaklama Şekli" günübirlik kullanım seçilir ve oda numarası girilmeden kaydedilir.
- 4. Normal şartlarda konaklayan tesise giriş yaptığı anda sisteme giriş yapılması gerekmektedir. Dolayısıyla giriş zamanı ile sistem zamanı arasında fark olmaması gerekir. Ancak teknik aksaklıklardan dolayı yetmiş iki saate kadar geç bildirim olabileceğinden, giriş zamanının sistem zamanından yetmiş iki saat geriye kadar girilmesine müsaade edilmektedir.
- 5. Özellikler tur ile toplu giriş yapıldığında, turla gelenlerin bilgilerini önceden toplu olarak elinde bulunduranlar, kesin rezervasyon kaydı yapanlar için konaklayan tesise giriş yapmadan önce bildirimde bulunma imkânı sağlanmıştır. Bunun için

"İleri Tarihli " seçeneği seçilir ve "Giriş Tarihi" üç gün ileri olabilecek bir zaman seçilerek kaydedilebilir.

Konaklayan, tesise giriş yaptığında, ayrıca bir işlem yapılmasına ihtiyaç kalmaz. Ancak tesiste konaklamayacağı kesinleşirse, konaklayan bilgisi silinmelidir.

#### Konaklayan Güncelleme

Konaklayanlar listesinde bilgisi güncellenmek istenen kaydın en sağında bulunan "Güncelle" linki tıklanır.

Açılan formda izin verilen alanlar güncellenebilir. Diğer alanların güncellenmesine müsaade edilmemekte olup, burada yapılan hatayı düzeltmek için kaydın silinip tekrar eklenmesi gerekmektedir.

#### Konaklayan Çıkış İşlemi

Konaklayanlar listesinde çıkış verilecek kaydın en sağıda bulunan "Çıkış Yap" linki tıklanır.

| [Internet]                             |                                                                     | Çıkış İşlemleri                                        | ×               |                |                  |              |
|----------------------------------------|---------------------------------------------------------------------|--------------------------------------------------------|-----------------|----------------|------------------|--------------|
|                                        | Müşteri Sorgula / Ekle / Di                                         | Çıkış Nedeni:<br>Tesisten Çikis                        | •               |                |                  | Yeni Ekle    |
| <ul> <li>İletişim Bilgileri</li> </ul> | Halen tesisinizde konaklayanların list<br>Sayfada 10 • kayıt göster | Lütfen Çıkış Tarih / Saat seçiniz:<br>30.05.2018 13:50 |                 |                |                  |              |
| ▲ Tesis Bilgisi                        |                                                                     |                                                        | Kapat Cikis Yap |                | Ara:             |              |
| 🖀 Çalışanlar                           | T.C. No 💷 Belge N                                                   |                                                        | Lober Austrob   | Giriş Tarihi 👎 | Kullanım Şekli 💷 | İşlem 💴      |
| Konaklayanlar                          |                                                                     | 1                                                      |                 | 30.05.2018     | Konaklama        | Güncelle     |
| Bildirim Arşivi >                      |                                                                     |                                                        |                 |                |                  | Çikiş Yap    |
| A Yetkili Kullanıcı                    | 1 kayıttan 1 - 1 arasındaki kayıtlar gö                             | steriliyor                                             |                 |                | Öncek            | ti 1 Sonraki |
| Heb Servis İşlemleri                   | ×                                                                   |                                                        |                 |                |                  | -            |
| 럳 Tesis Değiştir                       |                                                                     |                                                        |                 |                |                  |              |

Açılan formda çıkış nedeni ve çıkış tarih saati seçilerek "Çıkış Yap" tuşu tıklanır.

Teknik arızalardan dolayı bildirimin **yetmiş iki** saate kadar uzayabileceği dikkate alınmış olup, çıkış zamanını geriye doğru **üç** güne kadar girilmesine müsaade edilmiştir. Daha uzun süren arızalarda çıkış işlemlerinin sorumlu J.Krk.K.lığına başvurularak yaptırılması gerekmektedir.

#### Konaklayan Bildirim Arşivi

#### Sadece tesis yetkilisi yetkisinde bir formdur.

Tesiste, daha önce konakladığı bildirilen kişilerin listesini görüntülenmesi, Excel raporunun alınması için tasarlanmış forma ulaşmak için "Bildirim Arşivi" altında bulunan "Konaklayan Bildirim Arşivi" linki tıklanır.

Tesis yetkilisi, bu form sayesinde, konaklayan yetkilisinin veri girişlerini doğru ve zamanında yapıp yapmadığını kontrol edebilecektir.

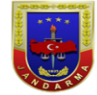

#### Konaklayan Bildirim Arşivi

Halen tesisinizde konaklayanların listesi aşağıdadır. İndirmek için Tıklayınız 🗷 Savfada

🖌 İletişim Bilgileri 🔒 Tesis Bilgisi

- 🖀 Çalışanlar
- 🛤 Konaklavanlar
- Bildirim Arşivi
- Yetkili Kullanıcı
- ↔ Web Servis İslemleri

| ~      | lietişim Bilgileri          | Sayrada 10 ¥ ka | iyit göster |         |          |          |            |                    | Ara:                   |                        |
|--------|-----------------------------|-----------------|-------------|---------|----------|----------|------------|--------------------|------------------------|------------------------|
| A      | Tesis Bilgisi               | T.C. No 11      | Belge No 💷  | Adı 💷   | Soyadı 💷 | Oda No 💷 | Plaka No 💷 | Tel 斗              | Giriş Tarihi 斗         | Çıkış Tarihi 👘         |
|        | Çalışanlar<br>Konaklayanlar |                 | aasd1231    | aqwerty | trasd    | 123      |            | (123) 131-<br>3123 | 21.05.2018<br>16:40:00 | 21.05.2018<br>16:48:28 |
| e<br>A | Bildirim Arşivi >           |                 |             | İBRAF   | SIC      | 123      |            |                    | 23.05.2018<br>11:40:00 | 23.05.2018<br>11:45:00 |
| ¢      | Web Servis İşlemleri        |                 |             | İBRAH   | DIZ      | 123      | 123        | (123) 131-<br>2312 | 21.05.2018<br>16:39:00 | 21.05.2018<br>16:48:52 |
| ₽      | Tesis Değiştir              |                 |             | İBRAH   | DIZ      | 789      |            |                    | 16.05.2018<br>11:25:00 | 21.05.2018<br>16:38:31 |
|        |                             |                 |             | İBRAH   | DIZ      |          | 12aa124    | (123) 131-<br>231_ | 15.05.2018<br>14:41:00 | 18.05.2018<br>00:00:00 |
|        |                             |                 |             | İBRAH   | SIZ      | 1234     |            |                    | 14.05.2018             | 16.05.2018             |
|        |                             |                 |             |         |          |          |            |                    |                        |                        |

### Çalışan İşlemleri

#### Çalışan Listeleme

Menü'den "Çalışanlar" bağlantısı tıklandığında, tesiste varsa, hali hazırda konaklayanların listelendiği form açılır.

|                                                                                                    | Image: Septement of the plane in the septement of the septement of the septement | Yeni Bde    |         |           |             |         |                  |                  |
|----------------------------------------------------------------------------------------------------|----------------------------------------------------------------------------------------------------|-------------|---------|-----------|-------------|---------|------------------|------------------|
| Explain Sorgula / Edde / Dizenle           Lesign Biglieri         Rest tosinalage genuren itelia agéptasis. Indiress (p. Toxiyinz (b).           Lesign Biglieri         Sopha III Ania         Sopha III Sopha III Ania         Baba Ania         I Ania Ania         I lesign Biglieri           Lesign Biglieri         Kentik Non         Baba Hoi         I ania Ania         I lesign Biglieri         Ania Ania         I lesign Biglieri         Ania Ania         I lesign Biglieri         Ania Ania         I lesign Biglieri         Ania         Ania Ania         I lesign Biglieri         Ania         I lesign Biglieri         Ania         I lesign Biglieri         Ania         I lesign Biglieri         Ania Ania         I lesign Biglieri         Ania Ania         I lesign Biglieri         Ania Ania         I lesign Biglieri         Ania Ania         I lesign Biglieri         Ania Ania         I lesign Biglieri         Ania Ania         I lesign Biglieri         Ania Ania         I lesign Biglieri         Ania Ania         I lesign Biglieri         Ania Ania         I lesign Biglieri         Ania Ania         I lesign Biglieri         Ania Ania         I lesign Biglieri         Ania Ania         I lesign Biglieri         Ania                 Ania Ania              Backelini              Backelini              Ania              Ania              Ania A | Ara:                                                                                                    |             |         |           |             |         |                  |                  |
| <ul> <li>Tesis Bilgisi</li> <li>Calirandar</li> </ul>                                                                                                    | Kimlik No                                                                                                    | 11 Belge No | 11 Adı  | 11 Soyadı | 11 Baba Adı | Ana Adi | İşe Giriş Tarihi | ti İşlem ti      |
| Konaklayanlar                                                                                                    |                                                                                                    |             | İBRAHİM |           |             |         | 7.06.2018        | Gincelle         |
| Bildirim Arşivi >                                                                                                    | 1 kayıttan 1 - 1 arasındaki kayıtlar gör                                                                                                    | steriliyor  |         |           |             |         |                  |                  |
| Yetkili Kullanici     Web Servis İslemleri                                                                                                    | 4                                                                                                    |             |         |           |             |         |                  | Uniced 1 Johnson |
| ≓ Tesis Değiştir                                                                                                    |                                                                                                    |             |         |           |             |         |                  |                  |

#### Çalışanların Listesini Excel Formatında Raporlama

Formda listenin üst tarafında bulunan iskonu tıklandığında liste MS Excel olarak kaydedilir.

#### Türk Vatandaşı Çalışan Ekleme

Formun sağ üst tarafında bulunan "Yeni Ekle" ikonu tıklanır. Açılan formda "T.C. Vatandaşı" seçeneği seçilir.

|                                                                  | Çalışan Kaydet / Güncelle                 |                                                                                                    |                 |
|------------------------------------------------------------------|-------------------------------------------|----------------------------------------------------------------------------------------------------|-----------------|
|                                                                  | #T.C. Vatanday OYKN Olan Yabanci OYabanci |                                                                                                    |                 |
| <ul> <li>İletişim Bilgileri</li> <li>Tasis Rinsisi</li> </ul>    | Kimilk No :<br>Kimilk No Giriniz          | Ara                                                                                                    |                 |
| 📽 Çalışanlar                                                     | 🐣 Kimlik Bilgileri                        |                                                                                                    |                 |
| Konaklayanlar                                                    | Ad*:                                      | Soyad*:                                                                                                    | Doğum Tarihi" : |
| Yetkili Kullanici     Wala Sanis Istemlari                       | Ara Adr:                                  | Babe Adr" :                                                                                                    | Üke*: TÜRKIYE - |
| <ul> <li>Web Servis işlemleri</li> <li>Tesis Değiştir</li> </ul> | <ul> <li>İş Giriş Bilgileri</li> </ul>    |                                                                                                    |                 |
|                                                                  | Türü*: Seçiniz +                          |                                                                                                    |                 |
|                                                                  | işe Giriş Tarihi* :                       | Gôresi* :                                                                                                    |                 |
|                                                                  | kamet Adresi't :                          | Bannma Adres" :                                                                                                    |                 |
|                                                                  | <ul> <li>Diğer Bilgiler</li> </ul>        |                                                                                                    |                 |
|                                                                  | Şahsi Araş Paka No :<br>Örnel: 01ABC123   | Telefon :                                                                                                    |                 |
|                                                                  | C Fotoğraf Bilgileri                      |                                                                                                    |                 |
|                                                                  | Dogs Sej Dogs sejmed Yike                 | Foločat Stäkomerk (bill Xhanfar 1<br>- Potogat zatur egalini skyce posterin ntellote, vesikalik sekinde oimalioin<br>- Vanica, jap. (jap., jong formatinas botograf jülkerebilin<br>- Visikeseeginiz toograf en fazia 1 MB oimalion. |                 |
|                                                                  |                                           | Vazgeç Koydet Görder                                                                                                    |                 |

Öncelikli olarak, eklenmek istenen çalışanın T.C. Kimlik Numarası ilgili yere yazılarak "Ara" tuşu tıklanır. Girilen numara MERNİS'ten kontrol edilir. Eğer eksik, yanlış bir numara girilmemiş ise girilen numaraya karşı MERNİS'ten dönen kimlik bilgisinin Ad, Soyad, Baba Adı, Ana Adı ve Doğum Tarihi alanları kontrol maksatlı gösterilir.

Kullanıcı gösterilen bilgiyi kontrol eder ve doğru kişi değilse devam etmez, baştan tekrar başlar.

Personel türünü, işe giriş tarihini, görevini, İkamet adresini, Barınma adresini, brüt maaşını ve SGK numarasını, varsa; eğitime başlangıç tarihi, eğitimin bittiği tarihi şahsi araç plakasını ve telefon numarasını ve fotoğrafını girerek aşağıdaki dikkat edilecek hususlarda belirtilen detayları da göz önünde tutarak "Kaydet Gönder" tuşuna basar ve ekleme işlemini gerçekleştirir.

#### Yabancı Kimlik Numarası Bulunan Çalışan Ekleme

Formun sağ üst tarafında bulunan "Yeni Ekle" ikonu tıklanır. Açılan formda "YKN Olan Yabancı" seçeneği seçilir.

|                      | Çalışan Kaydet / Güncelle                                                                                                    |                                                                                                    |                 |
|----------------------|----------------------------------------------------------------------------------------------------|----------------------------------------------------------------------------------------------------|-----------------|
| VI ALLO              | The recarding with the recent of the recent of the recent |                                                                                                    |                 |
| 🖌 İletişim Bilgileri | Kimilk No :                                                                                                    | Ara                                                                                                    |                 |
| 🕈 Tesis Bilgisi      |                                                                                                    |                                                                                                    |                 |
| 쯀 Çalışanlar         | A Kimlik Bilgileri                                                                                                    |                                                                                                    |                 |
| 🛤 Konaklayanlar      | Adi*:                                                                                                    | Soyadi*:                                                                                                    | Doğum Tarihi" : |
| Bildirim Arşivi >    |                                                                                                    |                                                                                                    |                 |
| a Yetkili Kullanıcı  | Ana Adi" :                                                                                                    | Baba Adi* :                                                                                                    | Ūke":           |
| Web Servis İşlemleri |                                                                                                    |                                                                                                    | Seçiniz •       |
| ≓ Tesis Deģiştir     | 🛛 İş Giriş Bilgileri                                                                                                    |                                                                                                    |                 |
|                      | Türü*:                                                                                                    |                                                                                                    |                 |
|                      | Seçiniz -                                                                                                    |                                                                                                    |                 |
|                      | lge Girig Tarihi* :                                                                                                    | Gönevi* :                                                                                                    |                 |
|                      |                                                                                                    |                                                                                                    |                 |
|                      | kamet Adres" :                                                                                                    | Barinma Adres" :                                                                                                    |                 |
|                      | Dider Bilailer                                                                                                    | <i>~</i>                                                                                                    | <i>w</i>        |
|                      |                                                                                                    |                                                                                                    |                 |
|                      | şansı Araç Plaka No :<br>Örnelc 01A8C123                                                                                                    | releton :                                                                                                    |                 |
|                      |                                                                                                    |                                                                                                    |                 |
|                      | Fotoğraf Bilgileri                                                                                                    |                                                                                                    |                 |
|                      | Dogs Sec Dogs septimed Yake                                                                                                    | Eotočiat / Watemerke, livet Uvanitat. 1<br>– Potograf satismi e pajimi ja kipka gašterim intelikae, vesikalik petilinde pimalidir.<br>– Vanitaca, jog., jogo., jong formatinda fotograf vjukienestilit.<br>– Visileveçesiti fotograf en fasta in Misiomalidir. |                 |
|                      |                                                                                                    |                                                                                                    |                 |
|                      |                                                                                                    | Vitzpeç Kilydet, Gönder                                                                                                    |                 |
|                      |                                                                                                    |                                                                                                    |                 |

Öncelikli olarak, eklenmek istenen konaklayanın Yabancı Kimlik Numarası ilgili yere yazılarak "Ara" tuşu tıklanır. Girilen numara MERNİS'ten kontrol edilir. Eğer eksik, yanlış bir numara girilmemiş ise girilen numaraya karşı MERNİS'ten dönen kimlik bilgisinin Ad, Soyad, Baba Adı, Ana Adı ve Doğum Tarihi alanları kontrol maksatlı gösterilir.

Kullanıcı gösterilen bilgiyi kontrol eder ve doğru kişi ise devam etmez, baştan tekrar başlar.

Ülkesini, Personel türünü, işe giriş tarihini, görevini, İkamet adresini, Barınma adresini ve brüt maaşını, varsa; SGK numarasını, eğitime başlangıç tarihi, eğitimin bittiği tarihi şahsi araç plakasını, telefon numarasını ve fotoğrafını girerek aşağıdaki dikkat edilecek hususlarda belirtilen detayları da göz önünde tutarak "Kaydet Gönder" tuşuna basar ve ekleme işlemini gerçekleştirir.

#### Yabancı Çalışan Ekleme

Formun sağ üst tarafında bulunan "Yeni Ekle" ikonu tıklanır. Açılan formda "Yabancı" seçeneği seçilir.

| Çalışan Kaydet / Güncelle                          |                                          |                                                                                         |  |
|----------------------------------------------------|------------------------------------------|-----------------------------------------------------------------------------------------|--|
| T.C. Vətəndəşi OYKN Olan Yabancı OYKN Olan Yabancı |                                          |                                                                                         |  |
| د Kimlik Bilgileri                                 |                                          |                                                                                         |  |
| Beige No / Pasaport No* :                          | Çalışma İzni Belge No :                  | Çalışma İzni Son Geçerillik Tarihi :                                                    |  |
| Beige No / Pasaport No Girini2                     |                                          |                                                                                         |  |
| Adr:                                               | Soyadi" :                                | Doğum Tarihi" :                                                                         |  |
| >                                                  | Daha Asit i                              | Obat :                                                                                  |  |
| Alig Aut -                                         | UBLE HUT :                               | Seginiz                                                                                 |  |
| Cinsiyet* :                                        | Medeni Hali* :                           |                                                                                         |  |
| Seçiniz                                            | * Seçiniz                                | •                                                                                       |  |
| <ul> <li>İş Giriş Bilgileri</li> </ul>             |                                          |                                                                                         |  |
| Turu* :                                            |                                          |                                                                                         |  |
| Seçiniz                                            | -                                        |                                                                                         |  |
| işe Giriş Tarihi* :                                | Görevi* :                                |                                                                                         |  |
|                                                    |                                          |                                                                                         |  |
| kamet Adresi*:                                     |                                          | Bannma Adresi* :                                                                        |  |
|                                                    |                                          | h.                                                                                      |  |
| <ul> <li>Diğer Bilgiler</li> </ul>                 |                                          |                                                                                         |  |
| Şahsi Araç Plaka No :                              | Telefon :                                |                                                                                         |  |
|                                                    |                                          |                                                                                         |  |
| Fotoğraf Bilgileri                                 |                                          |                                                                                         |  |
| Dosya Se                                           | Dosya seçimedi Yükle     Fotoğraf Yüklem | nevie (koli) Uvarılar (                                                                 |  |
|                                                    | - Fotoğraf sahsın                        | n eggalini açıkça gösterir nitelikte, vesikalık şekilinde olmalıdır.                    |  |
|                                                    | - Yanizca (pg., )<br>- Vilitevereñinz    | . jpeg , .png formatinda fotograf yüklenebillir.<br>2 fotoöraf en fazia 1 MB nimalviir. |  |
|                                                    | <ul> <li>Langieuegina</li> </ul>         | n na na Anna ann na Anna Anna Anna Anna                                                 |  |
|                                                    | Vana                                     | Kandal Chadae                                                                           |  |
|                                                    | vazgey                                   | August Gurant                                                                           |  |

Kimlik bilgilerinin kontrol edileceği ya da alınabileceği bir yapı bulunmadığı için kimlik bilgilerinin tamamının girilmesi gerekmektedir.

"Belge Seri No" alanına konaklayanın pasaport seri numarası girilir.

Ülkesini, Personel türünü, işe giriş tarihini, görevini, İkamet adresini, Barınma adresini ve brüt maaşını, varsa; Çalışma izni belge no'su, çalışma izni son geçerlilik tarihi, SGK numarasını, eğitime başlangıç tarihi, eğitimin bittiği tarihi şahsi araç plakasını, telefon numarasını ve fotoğrafını girerek aşağıdaki dikkat edilecek hususlarda belirtilen detayları da göz önünde tutarak "Kaydet Gönder" tuşuna basar ve ekleme işlemini gerçekleştirir.

#### Çalışan Ekleme İşleminde Dikkat Edilecek Hususlar

- 1. Ekleme işleminde, giriş tarihi alanı otomatik olarak o anki zamana set edilmektedir. Ancak, kullanıcı daha önce giriş yapan biri üzerinde işlem yapıyorsa, doğru zamanı girmelidir.
- 2. Şahsi araç plakası ve telefon zorunlu olmasa da mevcut olan çalışanların bu bilgilerinin girişine özen gösterilmesi gerekmektedir.
- 3. Yabancı şahıslar için SGK No, Tesis sahibi içinse Brüt Maaş alanları zorunlu değildir.
- 4. Normal şartlarda, çalışan işe giriş yaptığı anda sisteme giriş yapılması gerekmektedir. Dolayısıyla, giriş zamanı ile sistem zamanı arasında fark olmaması gerekir. Ancak, teknik aksaklıklardan dolayı, yetmiş iki saate kadar geç bildirim olabileceğinden, giriş zamanının sistem zamanından yetmiş iki saat geriye kadar girilmesine müsaade edilmektedir.
- 5. Fotoğraf alanı zorunlu olmamakla birlikte, ileride Bildirim Arşivi sayesinde işletme yetkilisinin de işine yarayabileceği de değerlendirilerek girilmesi tavsiye edilir.

6. Deneme durumunda ya da konsinye personel çalıştırıyorsanız, maaş ve SGK bilgileri girilmez.

#### Çalışan Güncelleme

Çalışanlar listesinde bilgisi güncellenmek istenen kaydın en sağında bulunan "Güncelle" linki tıklanır.

Açılan formda izin verilen alanlar güncellenebilir. Diğer alanların güncellenmesine müsaade edilmemekte olup, burada yapılan hatayı düzeltmek için kaydın silinip tekrar eklenmesi gerekmektedir.

#### Çalışan Çıkış İşlemi

Konaklayanlar listesinde, çıkış verilecek kaydın en sağıda bulunan "Çıkış Yap" linki tıklanır.

|                                              |                                                                                                    | Çıkış İşlemleri                             | ×   |           |                  |                    |
|----------------------------------------------|----------------------------------------------------------------------------------------------------|---------------------------------------------|-----|-----------|------------------|--------------------|
|                                              | Eçalışan Sorgula / Ekle / Düzenle                                                                              | Ayriig Nedeni *:<br>Is Akrifinis Sontaemast |     |           |                  | Yeni Ekle          |
| lietişim Bilgileri                           | Halen tesisiniade çalganların listel aşağıldadır. İndirmek için Tiklayına (İ)<br>Sayıfada 10 — • İkayıt göster | Ayriş Tarihi :<br>7.6.2016                  |     |           |                  | Are                |
| Calisaniar                                   | Kimlik No 11 Belge No 11 Ads                                                                                   |                                             | 14  | Ana Adi 👘 | İşe Giriş Tarihi | ti işlem ti        |
| Konaklayanlar                                | IBRAHM                                                                                                    | Vazpeç Kayd                                 | det |           | 7.06.2018        | (Casta)<br>(Casta) |
| Bildirim Arşivi ~<br>Çalışan Bildirim Arşivi | 1 kayittan 1 - 1 arasındaki kayıtlar gösterlilyor                                                              |                                             |     |           |                  | Önceki 1 Sonraki   |
| Konaklayan Bildirim A                        | ×                                                                                                    |                                             |     |           |                  | •                  |
| Yetkii Kullanici                             |                                                                                                    |                                             |     |           |                  |                    |
| 🗭 Web Servis İşlemleri                       |                                                                                                    |                                             |     |           |                  |                    |
| 🗮 Tesis Deģiştir                             |                                                                                                    |                                             |     |           |                  |                    |

#### Çalışan Bildirim Arşivi

#### Sadece işletme yetkilisi yetkisinde bir formdur.

İşletmede daha önce çalıştığı bildirilen kişilerin listesini görüntülenmesi, Excel raporunun alınması için tasarlanmış forma ulaşmak için "Bildirim Arşivi" altında bulunan "Çalışan Bildirim Arşivi" linki tıklanır.

İşletme yetkilisi, bu form sayesinde, işletme yetkilisinin veri girişlerini doğru ve zamanında yapıp yapmadığını kontrol edebilecektir.

| Calques Bildrien Argivit                Inspin Biglient               Restanzali (approximantication graphication (approximantication graphication (approximantication graphication (approximantication graphication (approximantication graphication (approximantication graphication (approximantication graphication (approximantication graphication (approximantication graphication (approximantication (approximantication (approximatication (approximation (approximation (approximaticatio                     |                                    |                                                                                                    |         |
|----------------------------------------------------------------------------------------------------|------------------------------------|----------------------------------------------------------------------------------------------------|---------|
| Name     Name     Nam     Name     Name     Name                                                                                                    |                                    | Çalışan Bildirim Arşivi                                                                                                    |         |
| tors for you             for a for you             for a for             for a for you | iletişim Bilgileri                 | Haven traisinnisk preprintern listeri application (indrived) liph Telayuna (2)<br>Soyfstal 10 v lavyt göster                                                                            |         |
| Version     Baselik     704.218     704.218     704.218     Baselik       Bonishyric     Taylan 1-1 ansnaki kaytar göterlijar     Image: Status in Status in Status                                          | Tesis Bilgisi                      | Kiniti No         1         Beige No         11         Stryadi         11         Baba Adi         1         Ana Adi         1         Bar Chity Tombil         1         Cases Advect |         |
| Konickymin     Ikysten 1-1 szendal kyster@terlijor       Bioink Apil     Ikysten 1-1 szendal kyster@terlijor       Vetic Kulton     K                                                                                                    | çaişanlar                          | 188AHM 7,062018 7,062018 Is Aktiviti Sonianmasi                                                                                                    |         |
| Yebli futno 4                                                                                                    | Konaklayanlar<br>Bildirim Arşivi > | 1 kaysten 1 - 1 ansoneki kayster gösterflyer                                                                                                    | Sonraki |
|                                                                                                    | Yeticili Kullanıcı                 | 4                                                                                                    | - P     |
| WebServis Igenieri                                                                                                    | Web Servis İşlemleri               |                                                                                                    |         |
| 1 Tests Dedystr                                                                                                    | Tesis Değiştir                     |                                                                                                    |         |

J

### Adres Kodu Bulma

Tarayıcıdan http://adreskodu.dask.gov.tr/ adresine gidilir.

| Adres kodun | uzu öğrenin! ×                                                                                                    | ▲ - □ × |   |
|-------------|----------------------------------------------------------------------------------------------------|---------|---|
| C C         | ) adreskodu.dask.gov.tr                                                                                                    | @☆ ೮ :  |   |
|             | Türkiye ADRES KODU 'nu öğreniyor!                                                                                                    |         |   |
|             | Adres Kodu nedir?                                                                                                    |         |   |
|             | Adres kodu ülke sınırları içindeki tüm konutlara ait 10 haneli özel bir numaradır. 1 Mart 2013'den<br>itibaren zorunlu deprem sigortası poliçesi işlemlerinde ve daha birçok işlemde kullanılmaya<br>başlanıyor. Zorunlu deprem sigortanızı kolayca yaptırmak ve deprem sonrasında size vakit<br>kaybetmeden ulaşmamızı sağlamak için adres kodunuzu mutlaka öğrenin! |         |   |
|             |                                                                                                    | 3       |   |
|             | 5 Adımda hemen öğrenin                                                                                                    |         |   |
| Ø           | Adres kodunu öğrenmek istediğiniz adresi girerek, belirtliğiniz adrese ait adres kodunu 5 adımda<br>kolayca öğrenebilirsiniz.                                                                                                    |         | Y |
|             | Adres kodunu öğren ? Adres kodunu doğrula ?                                                                                                    |         | Y |
|             |                                                                                                    |         |   |
|             | 2. adım Adres kodunuzu öğrenmek için adrese ait il/ilçe ve mahalle bilgilerini girin.                                                                                                    |         |   |
| 51          | II : SEÇÎNÎZ V                                                                                                    |         |   |
|             | liçe : 🔽                                                                                                    |         |   |
|             | Bucak/Köy :                                                                                                    | 2ª      |   |
|             | Mahalle : 🔍                                                                                                    | The     |   |
|             |                                                                                                    |         |   |

Açılan pencereden, "Adres kodunu öğren" seçeneği seçildikten sonra adres bilgileri girilerek adres kodu öğrenilir. Buradaki örnekte, "MEDRESE Mah. STADYUM Sok. No: 17 / 1 MİHALIÇÇIK / ESKİŞEHİR " adresi kullanılmıştır.

|     | Adres kodu | nuzu öğrenin! 🗙 🗌                |                                                         |                   |                           |               | <b>-</b> |     | ×  |
|-----|------------|----------------------------------|---------------------------------------------------------|-------------------|---------------------------|---------------|----------|-----|----|
|     | € ⇒ C (    | 🕽 Güvenli değil   a              | idreskodu.dask.gov.tr                                   |                   |                           |               | Qţ       | t U |    |
|     |            |                                  | 0000700                                                 |                   |                           | 050           |          |     |    |
|     |            | 11                               | 3339733                                                 |                   |                           | SEÇ           |          |     |    |
|     |            | 13                               | 0000705                                                 |                   |                           | SEÇ           |          |     |    |
|     |            | 13                               | 3339735                                                 |                   |                           | SEY           |          |     |    |
| A   |            | < Önceki                         | 2. Sayfa 🔻                                              | Sonraki           |                           | зЕў           |          |     |    |
|     |            | 5. adım i<br>Adres kodunu        | ç Kapı veya Daire seçiniz<br>ızu öğrenmek için iç kapı  | numarasını seçin. |                           |               |          |     |    |
|     |            | Türü                             | lç Kapı No                                              |                   |                           |               |          |     |    |
|     | 11         | Diger                            | 4                                                       |                   |                           | SEÇ           |          |     | Q. |
| JP. |            | Tebrikler                        | Yukarıda beyan ettiğli<br>görebilirsiniz                | niz Adres Kodu'na | ait Adres bilgilerini aşa | ğıda          |          |     |    |
|     |            | Adres:                           |                                                         | Bu ad             | rese ait adres kodu:      |               |          |     |    |
|     |            | MEDRES<br>17 / 1 Mil<br>Bina Kod | SE Mah. STADYUM So<br>HALIÇÇIK / ESKİŞEHİ<br>u: 3339736 | k. No:<br>R       | 13396373                  | 63            |          |     | 22 |
|     |            | ina Saufa   Edea E               | enuitae Secular                                         |                   |                           |               |          |     | 12 |
|     | Т          | üm hakları saklıdır. 20          | 13-2018 DOĞAL AFET SİGORTAL                             | ARI KURUMU        |                           | www.dask.gov. | tr       |     |    |

### **Koordinat Bulma**

Tarayıcıdan <u>https://www.google.com/maps</u> adresine gidilir.

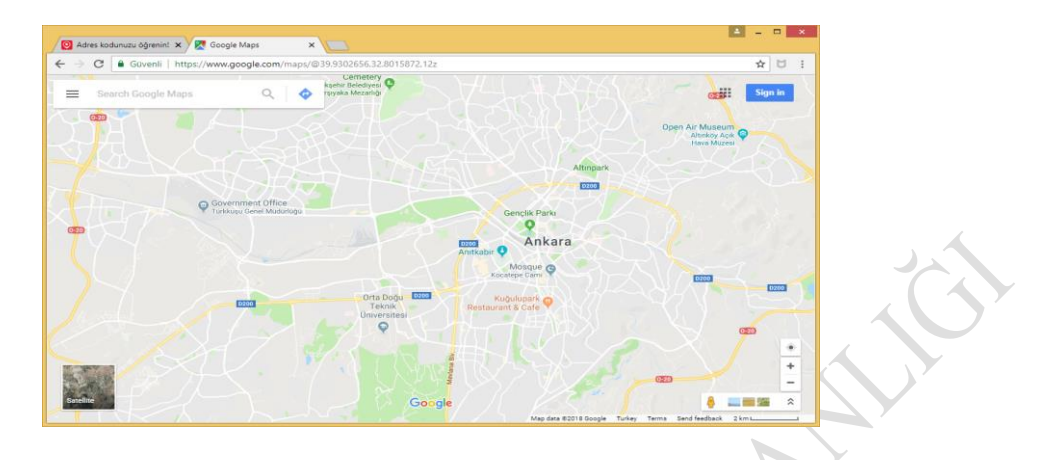

Açılan pencereden, "Search Google Maps" içerisine tam adresiniz yazılır. Buradaki örnekte yukarıda adres kodunu öğrendiğimiz adres girilmiştir.

| <ul> <li>✓ Adres kodunuzu öğrenint ×</li> <li>✓ E Stadyum Sk. No:17 - Goo ×</li> <li>← → C </li> <li>▲ Güvenli   https://www.google.com/maps/pi</li> </ul> | ace/Medrese + Mahallesi, + Stadyum + Sk. + No:17, + 26900 + Miha                                                                                                    | Licçik%2FEskişehir/@39.8665118,31.4 ☆ 🖸 🚦                                                                                                    |
|----------------------------------------------------------------------------------------------------|----------------------------------------------------------------------------------------------------|----------------------------------------------------------------------------------------------------|
| MEDRESE Mah. STADYUM Sok. N. Q. X                                                                                                    | a provide de la provide de la  | 20 Control of the second second |
| SAVE NEARBY SEND TO YOUR SHARE                                                                                                    | Bindrum Bk                                                                                                    | Directions from here<br>Directions to here<br>What's here?<br>Search nearby                                                                                                    |
| Q_ Add a missing place                                                                                                    | Star Contraction of the Contraction of the Contract | Print<br>Add a missing place<br>Report a data problem<br>Measure distance                                                                                                    |
|                                                                                                    | Line data 2018 Dooge                                                                                                    | gie                                                                                                    |

Harita üzerinde adresin olduğu yer işaretine gelip sağ tıklandığında açılan menüden "What's here?" seçilir.

|   | Adreskolanus ognetici X     Stadyon Sk. No 17 - Ge: X     Adveskolanus ognetici X     Stadyon Sk. No 17 - Ge: X     Adveskolanu |
|---|----------------------------------------------------------------------------------------------------|
| A | Stadyum Sk. No.17<br>Motowa Muhalee<br>2000 Mahalee Adaptate<br>2000 Mahalee Adaptate<br>Eave NEAREY ESD to TORE<br>Eave NEAREY ESD to TORE<br>EAVE NEAREY ESD to TORE<br>EAVE NEAREY ESD to TORE<br>EAVE NEAREY ESD to TORE                                                                                                    |
| 2 | Add a missing place      Add a missing place      Microsoft Minates, 2000 Minate, 2000 Minate, 2000 Mina |

Ekranın altında bulunulan yerin koordinat bilgisi çıkmaktadır. Buradaki örnekte "**39.866602**, **31.500965**" rakamları çıkmıştır.